# MANUAL FOR SEVENTH PAY ARREAR SUBMISSION

1. SELECT <SEVENTH PAY ARREAR ENTRY > FROM <Ebill entry> tab of PEBS Application

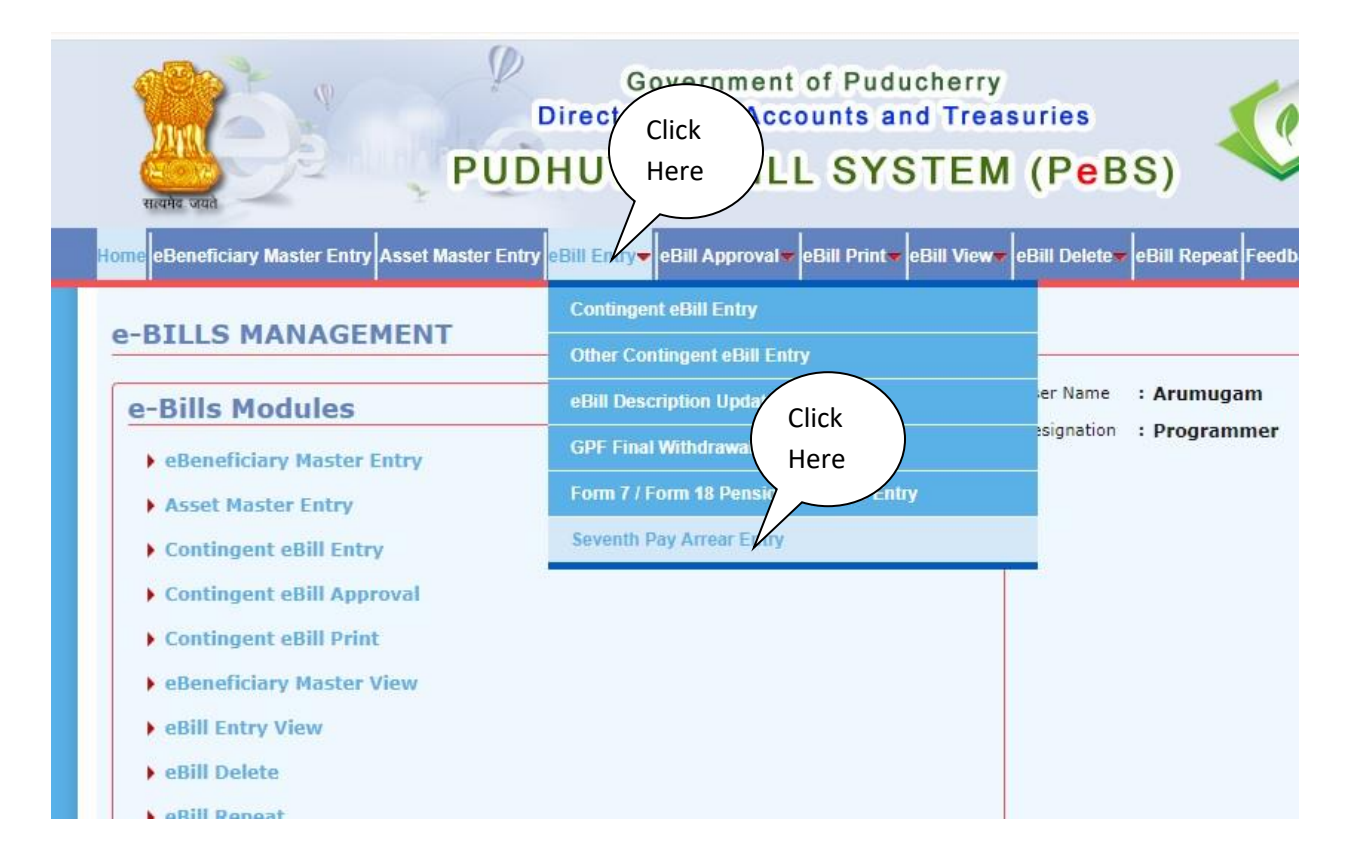

## 2. ENTER < EMPLOYEE CODE>

| सालमेब जयते                | PUI           | Governm<br>Directorate of A<br>DHUVAI eB | ent of Puducherry<br>Accounts and Treas<br>ILL SYSTEM | suries<br>(PeB | s)                    |
|----------------------------|---------------|------------------------------------------|-------------------------------------------------------|----------------|-----------------------|
| Home eBeneficiary Master F | Enter         | eBill Entry eBill Appr                   | oval▼ eBill Print▼ eBill View▼                        | eBill Delete   | eBill Repeat Feedback |
| Seventh Pay Ar             | Emp.Code      |                                          |                                                       |                |                       |
| Emp. Code * TD0007         | 6             |                                          |                                                       | User Name      | : Arumugam            |
| Name *                     | Click<br>Here | Designation *                            |                                                       | Designation    | : Programmer          |

3. The following screen will be displayed. Necessary entries shall be made in the concerned columns. Then Click <Calculate> and then select <IT%>

| Name *<br>Bill Gro       | *<br>up *               | ARUMUGAM P<br>B1                                           |                              | Designat<br>GPF/Prar | tion * PRO<br>n No. * POW | GRAMMER<br>/ 2451 |             | Designation | : Progr | ammer |        |
|--------------------------|-------------------------|------------------------------------------------------------|------------------------------|----------------------|---------------------------|-------------------|-------------|-------------|---------|-------|--------|
| SI.No.                   | Yr/Mon                  | Search Bac<br>Basic Pay7                                   | k<br>DA7                     | Total Due            | Basic Pay                 | DearNess Pay      | DA          | Total Drawn | Агтеаг  | NPS   | Delete |
| 1                        | 201601                  | 70000                                                      | 0                            | 70000                | 21690                     | 4800              | 33113       | 59603       | 10397   | 0     | 8      |
| 2                        | 201602                  | 70000                                                      | 0                            | 70000                | 21690                     | 4800              | 33113       | 59603       | 10397   | 0     | 8      |
| 3                        | 201603                  | 70000                                                      | 0                            | 70000                | 21690                     | 4800              | 33113       | 59603       | 10397   | 0     | 8      |
| 4                        | 20 <mark>1</mark> 604   | 70000                                                      | 0                            | 70000                | 21690                     | 4800              | 33113       | 59603       | 10397   | 0     | 8      |
| 5                        | 201605                  | 70000                                                      | 0                            | 70000                | 21690                     | 4800              | 33113       | 59603       | 10397   | 0     | 8      |
| 6                        | 201606                  | 70000                                                      | 0                            | 70000                | 21690                     | 4800              | 33113       | 57 Click    | 7       | 0     | 8      |
| 7                        | 201607                  | 72100                                                      | 1442                         | 73542                | 22490                     | 4800              | 34113       | CIICK       |         | 0     | 8      |
| 8                        | 201608                  | 72100                                                      | 1442                         | 73542                | 22490                     | 4800              | 34113       | K Here      |         | 0     | 8      |
| IT %<br>Net Pay          | * 1<br>2<br>3<br>1<br>N | Select Here                                                | d Due                        | 567084<br>16007      | Cess                      | 0                 | Grand Drawn | late        |         | 0     |        |
| * 10E<br>* NIL<br>* Arre | - Editab<br>- Not Eli   | le Option For Inc<br>igible For Income<br>ment Printing Or | ome Tax<br>Tax<br>ation Will | Re Fnahled           | Soon                      |                   |             |             |         |       |        |

### DA7 SI.No. Yr/Mon Basic Pay7 Total Due **Basic Pay** DearNess Pay DA **Total Draw** Grand Due Grand Drawn 480424 IT % --Sele Cess Calculate Click Here Net Pay \* Submit \* 10E - Editable Option For Income Tax \* NIL - Not Eligible For Income Tax \* Arrear Statement Printing Option Will Be Enabled Soon \* Add/Delete Option For Part Bill Preparation \* Record Not Exist.Please Send to Mail Id (datprg.pon@nic.in) Details Information are Employee Co 👩 Sevent... 片 Update... 🕞 Puduva... to search

### 4. The following screen will be displayed. Click <Submit> button

5. Select <eBill Print> tab then select <Seventh Pay Arrear Print> from the popup menu

| Governm<br>Directorate of A<br>PUDHUVAI eB<br>me eBeneficiary Master Entry Asset Master Entry eBill Entry- eBill Appro | ent of Puducherry<br>Accoun<br>Click<br>Here M (PeBS)<br>val eBil Frint eBill View eBill Delete eBill Repeat Feedb |
|----------------------------------------------------------------------------------------------------|----------------------------------------------------------------------------------------------------|
| -BILLS MANAGEMENT                                                                                                    | Contingent eBill Print                                                                                             |
|                                                                                                    | Other eBill Print                                                                                                  |
| e-Bills Modules                                                                                                    | eDigital Payment Advice Print                                                                                      |
| eBeneficiary Master Entry                                                                                              | GPF Final Withdrawal FORM 1 Print                                                                                  |
| Asset Master Entry                                                                                                    | UC Department Pending Details Print                                                                                |
| Contingent eBill Entry                                                                                                 | OBA Bookings and Adjust Click                                                                                      |
| Contingent eBill Approval                                                                                              | Download Form 7 / Form                                                                                             |
| Contingent eBill Print                                                                                                 | Download Form 18 / Form 19                                                                                         |
| Open of ficiary Master View                                                                                            | Seventh Pay Arrear Print                                                                                           |
| ADill Entry View                                                                                                    |                                                                                                    |
| Pebli Entry view                                                                                                    |                                                                                                    |
| eBill Delete                                                                                                    |                                                                                                    |

# 6. Enter < Employee Code>

| Home eBeneficiary Master Entry Assertion of the Bill | ll Entry- eBill Approval- <mark>eBill Print-</mark> eBill View- eBill Delete- eBill Repeat Feed |
|------------------------------------------------------|-------------------------------------------------------------------------------------------------|
| 7th PAY ARREAR - Emp. Code<br>SEVENTH PAY ARR        | lule                                                                                            |
| Employee Code* TD0007 Arrear                         | Statement User Name : Arumugam                                                                  |
| SEVENTH PAY ARREAR - PRIN                            | Designation : Programmer                                                                        |
| Bill Group*                                          | Expenditure List 7 Pay Arrear Print                                                             |
| Bill No:*                                            | Pay Bill Outer Arrear-Inner                                                                     |
|                                                      | Nps Schedule Income Tax ECS Statement                                                           |
|                                                      |                                                                                                 |
|                                                      |                                                                                                 |
|                                                      |                                                                                                 |

# 7. Enter <Bill Group>

| Home eBeneficiary Master Entry Asset Master Entry eBill Entry eBill Approval eBill Prin | t▼ eBill View▼ eBill Delete▼ eBill Repeat Feedb |
|-----------------------------------------------------------------------------------------|-------------------------------------------------|
| 7th PAY ARREAR - Printing Module                                                        |                                                 |
| SEVENTH PAY ARREAR                                                                      |                                                 |
| Employee Code* TD0007 Arrear Statement                                                  | User Name : Arumugam                            |
| SEVENTH PAY ARREAR - PRINT                                                              | Designation : Programmer                        |
| Bill Group* B3 Expenditure List                                                         | 7 Pay Arrear Print                              |
| Bill No:* Enter Bill Group Pay Bill Outer                                               | Arrear-Inner                                    |
| Nps Schedule                                                                            | Income Tax ECS Statement                        |
|                                                                                         |                                                 |
|                                                                                         |                                                 |

8. Select <Other Contingent eBill Entry> from <eBill entry> Tab

| Image: state or an analysis of the state or an analysis of the state of the state of the st | Click<br>Here<br>Bill Entry<br>Other Contingent eBill Entry<br>eBill Description Update<br>GPF Final Withdrawal FORM 1 Entry<br>Form 7 / Form 18 Pensioner Master Entry<br>Seventh Pay Arrear Entry | ries<br>PBS)<br>PBII Repeat Feedback Change Password Lo<br>*Mar<br>User Name : Arumugam<br>Designation : Programmer |
|----------------------------------------------------------------------------------------------------|----------------------------------------------------------------------------------------------------|----------------------------------------------------------------------------------------------------|
| GO Number                                                                                                    |                                                                                                    |                                                                                                    |
|                                                                                                    | Beneficiary C<br>Name of Ben<br>Bank Accoun<br>MICR Code *                                                                                                    | code/Gpf No/PPO No *<br>eficiary *<br>t No. * Account Type *<br>IFSC Code *                                         |

9. After Clicking <Other Contingent eBill Entry>, the following screen will be displayed. Select <Seventh Pay Arrear>

| Bill Type * | Select                                        | ~     | Bill No. * | Bill Date * | 14/03/ |
|-------------|-----------------------------------------------|-------|------------|-------------|--------|
| Demand N    | Select                                        |       |            |             |        |
| Major Head  | Advance Drawal (OBA)<br>Adjustment Bill (OBA) |       |            |             |        |
| Sub-Major   | GPF                                           |       |            |             |        |
| 300-148301  | GPF Death Case<br>GRANT-IN-AID                |       |            |             |        |
| Minor Head  | GRANT-IN-AID (CSS)                            |       |            |             |        |
| Sub-Minor   | GRANT-IN-AID (Fisheris)                       |       |            |             |        |
| Detailed He | MR Bill                                       |       |            |             |        |
| Object Hea  | Other Contingent Bills                        |       |            |             |        |
|             | TA/LTC Advance (OBA)                          |       |            | -           |        |
| GO Numbe    | TA/LTC Adjustment (OBA)                       | Clic  | k )        |             |        |
| Description | Travelling Allowance                          | Her   | e          |             |        |
|             | PENSION PAYMENT                               |       |            |             |        |
|             | SEVENTH PAY ARREAR                            | $\nu$ |            |             |        |

## 10. Enter Beneficiary Code

|                                  | granner        |
|----------------------------------|----------------|
|                                  |                |
|                                  |                |
|                                  |                |
|                                  |                |
|                                  | / Enter Bill   |
|                                  |                |
|                                  | (Group)        |
|                                  |                |
|                                  |                |
|                                  |                |
|                                  |                |
|                                  |                |
| Beneficiary Code/Gpt No/PPO No * | B3 /           |
| Name of Beneficiary *            |                |
| Bank Account No. *               | Account Type * |
| MICR Code *                      | IESC Code *    |
| Total Bill Amount *              | 1130 000       |
|                                  |                |
|                                  |                |
|                                  |                |
| ¢                                |                |
| _                                |                |

11. Approve the Bill, based on the Bill Number.

12. Enter <Bill No.> for Printing Pay Bill Outer, Arrear Inner, NPS Schedule, Income Tax and ECS Statement.

| HomeeBeneficia             | ry Master Entry Asset Master | Entry eBill Entry - | eBill Approval 🗸 <mark>eBil</mark> | I Print <mark>→</mark> eBill View→ eBill I | Delete - eBill Repeat Feed | dback Change Password |
|----------------------------|------------------------------|---------------------|------------------------------------|--------------------------------------------|----------------------------|-----------------------|
| 7th PAY                    | ARREAR - Printin             | g Module            |                                    |                                            |                            | *                     |
| SEVENT                     | H PAY ARREAR                 |                     |                                    |                                            |                            |                       |
| Employee Code <sup>a</sup> | •                            | Arrear Statemen     | t                                  | User                                       | Name <b>: Arumugam</b>     |                       |
| SEVENT                     | H PAY ARREAR -               | PRINT               |                                    | Desig                                      | nation : Programmer        |                       |
| Bill Group*                | <b>B3</b>                    |                     | Expenditure List                   | 7 Pay Arrear Print                         |                            |                       |
| Bill No:*                  | 345                          |                     | Pay Bill Outer                     | Arrear-Inner                               |                            |                       |
|                            |                              |                     | Nps Schedule                       | Income Tax                                 | ECS Statement              | Back                  |
|                            |                              |                     |                                    |                                            |                            |                       |
|                            |                              |                     |                                    |                                            |                            |                       |

13. Submit the bill with authorisation slip at DAT, Bill Counter.

Note :

- 1. Due drawn arrear statement, duly signed shall be submitted in duplicate.
- 2. Separate Bill shall be prepared for the Retired Employee.
- 3. DDO has to furnish a Certificate to that "Any excess payment made towards 7<sup>th</sup> CPC arrear, will be deducted in the subsequent month".

000